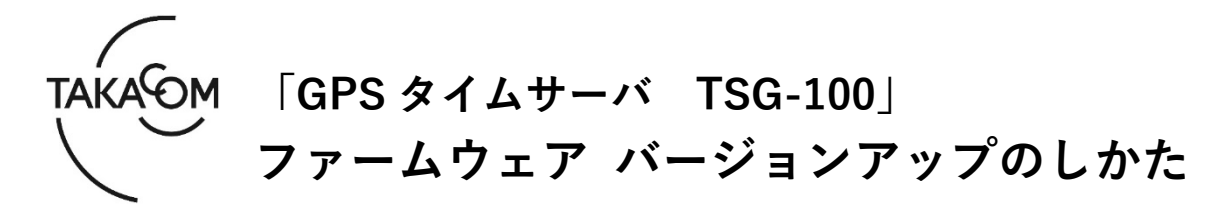

本資料は、GPS タイムサーバ TSG-100 のファームウェア バージョン「**Ver.1.0.0**」~「**Ver.1.0.2**」を 「**Ver.1.0.8**」にバージョンアップするための手順について説明します。 ※以降、GPS タイムサーバ TSG-100 を「TSG-100」「装置」または「本体」と称します。

(ご注意)

- ・ファームウェアバージョン「Ver.1.0.3」~「Ver.1.0.7」の装置は、本資料によるバージョンアップの対象外です。「Ver.1.0.3」~「Ver.1.0.7」用のファームウェアバージョンアップ資料を参照してください。
- ・バージョンアップの作業中は、時刻補正ができません。
- ・バージョンアップを行うと TSG-100 が再起動するため、GPS と同期するまでは時刻補正できません。
- ・バージョンアップの作業時間は、約5分です。

※バージョンアップ作業により登録値、およびログが初期化されます。

## ■準備

更新を行うために以下の物品が必要です。

| 物品                                                        | 備考                                                                                                    |
|-----------------------------------------------------------|----------------------------------------------------------------------------------------------------|
| TSG-100                                                   | ・バージョンアップ対象の本体。<br>※TSG-100 は、電源が入った状態にしてください。                                                                                                    |
| TSG-100のIPアドレス                                            | ・Web ブラウザからの接続に使用します。                                                                                                    |
| 作業用 PC<br>(Web ブラウザ接続用 PC)                                | <ul> <li>・TSG-100 にネットワーク接続可能な PC で、OS は Windows 11 /10 (日本語版)のものを用意してください。</li> <li>※Windows 11 /10 の S モードは対象外となります。</li> <li>・バージョンアップ時の Web ブラウザに、Microsoft Edge の Internet Explorer モード (IE モード) を使用します。</li> <li>・バージョンアップ後の Web ブラウザに、Microsoft Edge/Google Chrome を 使用します。</li> <li>※Microsoft Edge は、Chromium 版にのみ対応しています。</li> </ul> |
| LAN ケーブル                                                  | ・TSG-100 と作業用 PC を直接 LAN ケーブルで接続する際に使用します。<br>・LAN ケーブルは、クロス、ストレートのどちらでも使用できます。                                                                                                    |
| ファームウェア<br>バージョンアップ用ファイル<br>ファイル名: <b>tsg100_firm.dat</b> | <ul> <li>・当社ホームページよりダウンロードして、作業用 PC の任意の場所にファイルを解凍してください。</li> <li>・作業用 PC がインターネットに接続できない場合は、他の PC でダウンロードしたものを USB メモリ等で作業用 PC にコピーしてください。</li> </ul>                                                                                                    |

## ■「バージョンアップ作業」の流れ

次のステップに沿って、ファームウェアをバージョンアップします。 ご使用の装置のバージョンにより、バージョンアップ手順が異なります。

ステップ1. 本手順書におけるバージョンアップの対象装置であるか確認します。(2ページ) ステップ2. 登録内容を控えます。(3ページ) ステップ3. ファームウェアをバージョンアップします。(4ページ) ステップ4. バージョンアップの成否を確認します。(6ページ) ステップ5. 登録内容を戻します。(7ページ)

## ■バージョンアップ作業

- 1. バージョン確認
- 作業用PCのIPアドレスを控えます。
   ※バージョンアップ作業後、元のIPアドレスに戻す際に 必要となります。
- (2) 作業用PCのIPアドレスを、装置と接続可能な値に 変更します。
   ※IPアドレスの変更方法については、TSG-100 取扱説 明書「設置 2. IPアドレスの設定」を参照してくだ さい。
- 3 装置と作業用PCを、LANケーブルで直接接続します。
- ④ Webブラウザを起動します。
   ※Webブラウザは、Microsoft EdgeのInternet Explorer
   モード(IEモード)を使用します。
- ⑤ WebブラウザのURL入力欄に、装置のIPアドレス を入力して、[Enter]キーを押します。
   ・【状態確認】画面が表示されます。
- ⑥ 図の位置に表示されるバージョンを確認して、本 手順によるバージョンアップの対象装置であるか 確認します。
   (図は、「Ver.1.0.2」の場合の例です) 《バージョンアップ対象》 「Ver.1.0.0」「Ver.1.0.1」「Ver.1.0.2」
   ※「Ver.1.0.3」~「Ver.1.0.7」の場合、 「Ver.1.0.3」~「Ver.1.0.7」用のバージョンアッ プ資料を参照してください。

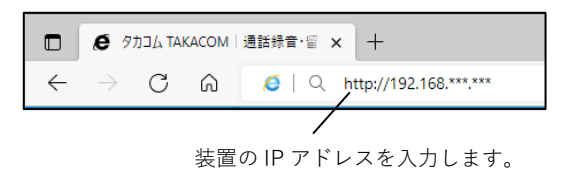

【状態確認】画面

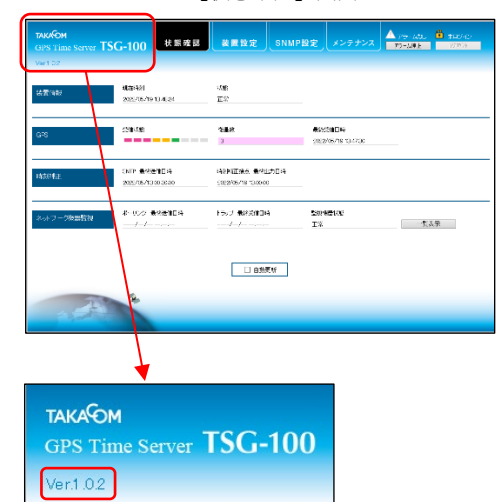

- 2. 登録値のエクスポート
- [装置設定]タブをクリックします。
   【ログイン】画面が表示されます。

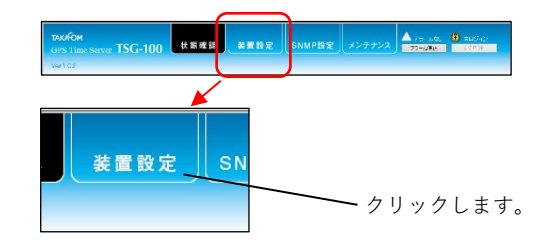

 (2)「ログイン」欄に「ユーザーID」「パスワード」 を入力して、「ログイン」ボタンをクリックしま す。

・【装置設定】画面が表示されます。

- 《「ユーザーID」「パスワード」の初期値》 ユーザーID :admin パスワード :admin ※「ユーザーID」「パスワード」を初期値か ら変更している場合は、変更後の「ユーザ ーID」「パスワード」を入力します。
- ③「ネットワーク設定」欄の各情報を控えます。
   <控える情報>
  - ・「本体IPアドレス」
  - ・「本体サブネットマスク」
  - ・「本体ゲートウェイ」

【ログイン】画面

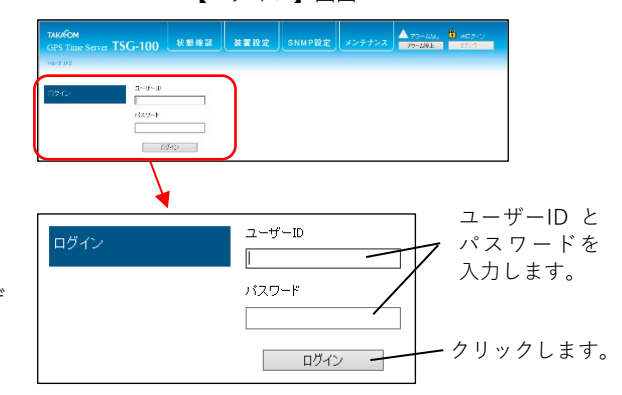

【装置設定】画面

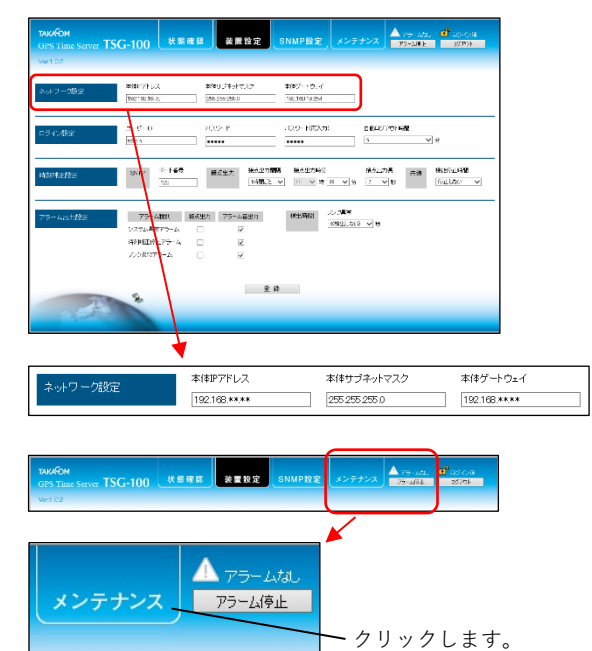

④ [メンテナンス]タブをクリックします。
 ・【メンテナンス】画面が表示されます。

- ⑤ 「登録値バックアップ」欄の[エクスポート]ボタ ンをクリックします。
  - ・ファイルのダウンロード画面が表示されます。

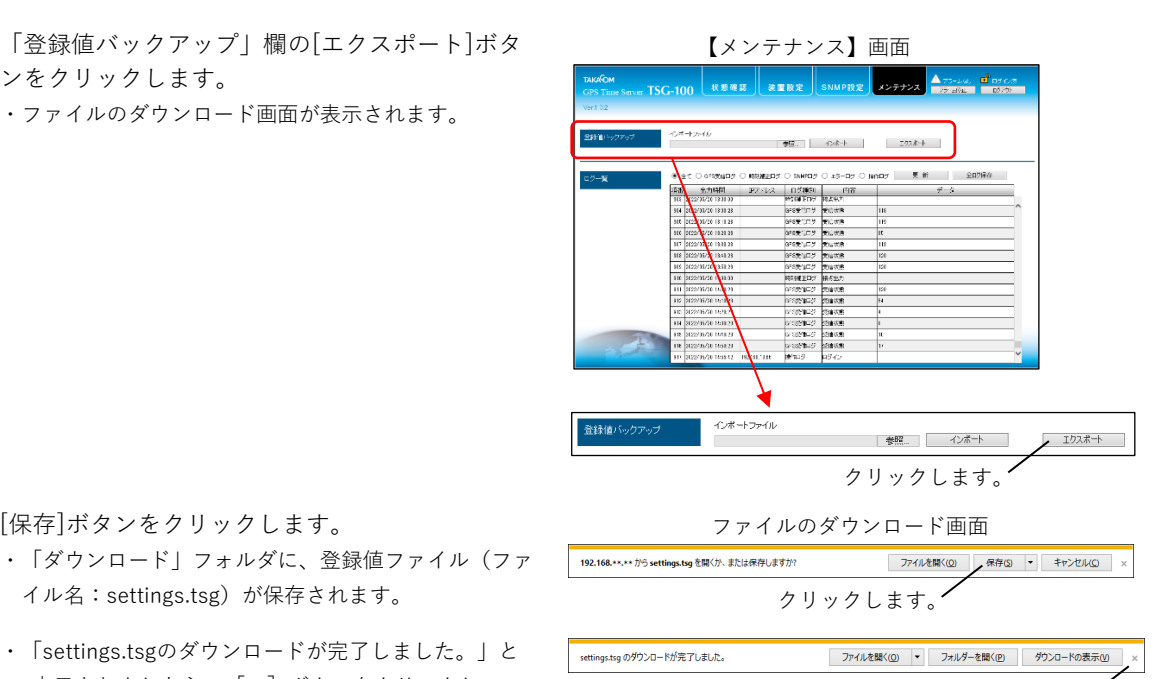

 「settings.tsgのダウンロードが完了しました。」と 表示されましたら、 [×] ボタンをクリックして、 画面を閉じます。

## 3. ファームウェアのバージョンアップ

イル名:settings.tsg)が保存されます。

WebブラウザのURL入力欄に、以下のURLを入力

して、[Enter]キーを押します。

⑥ [保存]ボタンをクリックします。

・【サービス】画面が表示されます。

#### <URL>

http://(装置のIPアドレス)/takacom\_tsg100\_ service.html

② 「ファームウェア更新」欄の[参照]ボタンをクリ ックします。

・アップロードするファイルの選択画面が表示されま す。

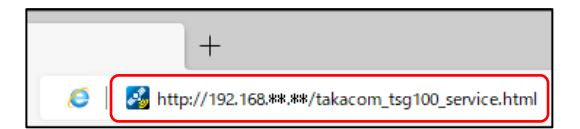

クリックします。

【サービス】画面

| тамбон<br>gets time server TSG-100                                                                                                    |     |
|----------------------------------------------------------------------------------------------------|-----|
| Math.2011         Tr. Trica         T. J. J. Trica         Tr. J. J. Trica         Tr. J. J. Trica         Tr. J. J. Trica         Tr. J. J. Trica         Tr. J. J. Trica         Tr. J. J. Trica         Tr. J. J. Trica         Tr. J. J. Trica         Tr. J. J. Trica         Tr. J. J. Trica         Tr. J. Trica         Tr. J. Tr. J. Tr.                                                                                                    |     |
| ジェロットロン アク・ロット (1000)     ジャンジックション (1000)     ジャンジックション (1000)     ジャン(1000)     ジャン(1000)                                                                                              |     |
| 1094 k Incluse -                                                                                                    |     |
| Sara ( 1973) - U Saray ( 1990) - Saray ( 1990) - Saray ( 1990) |     |
|                                                                                                    |     |
|                                                                                                    |     |
|                                                                                                    | ,   |
| ファームウェア更新                                                                                                    | 更 新 |
| クリックします。                                                                                                    |     |

- ③ バージョンアップ用ファイルを選択して、[開く] ボタンをクリックします。
  - ・【サービス】画面に戻ります。

〔ファームウェアバージョンアップ用ファイル〕 ファイル名:**tsg100\_firm.dat**  アップロードするファイルの選択画面

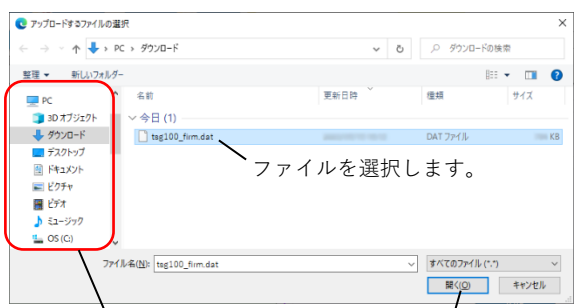

ファイルの保存場所を指定します。 クリックします。

確認画面

? ファームウェア更新後に本体装置が再起動します。 ファームウェアを更新してよろしいですか?

Web ページからのメッセージ

C¥Users¥ ¥Downloads¥tsg100\_参照.... 更新

クリックします。

 $\times$ 

・クリックします。

- ④ [更新]ボタンをクリックします。
   ・確認画面が表示されます。
- ⑤ [OK]ボタンをクリックします。 ・バージョンアップが開始されます。
- ⑥ バージョンアップが開始されると、画面に「ファ ームウェア更新中です。しばらくお待ちください。」と表示されます。

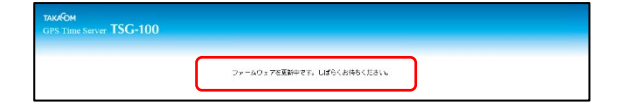

OK キャンセル

- ⑦ バージョンアップが終了すると、画面に「本体装置が再起動してから、再度接続してください。」 と表示されます。
  - ・装置は自動で再起動します。
  - ・再起動は30秒程度で完了します。
  - ・登録値とログが初期化されます。
- <参考>

バージョンアップが開始してから、本体装置の再 起動が行われるまでの間、本体装置の各ランプは 以下の点灯状態繰り返して点滅します。

| ランプ     | 点灯状態 |    |  |
|---------|------|----|--|
| 電源ランプ   | 点灯   | 消灯 |  |
| GPSランプ  | 消灯   | 点灯 |  |
| アラームランプ | 点灯   | 消灯 |  |

再起動が完了すると、各ランプは以下の点灯状態 になります。

| ランプ     | 点灯状態 |
|---------|------|
| 電源ランプ   | 点滅   |
| GPSランプ  | 点滅   |
| アラームランプ | 消灯   |

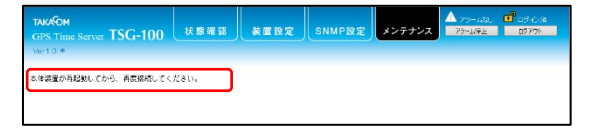

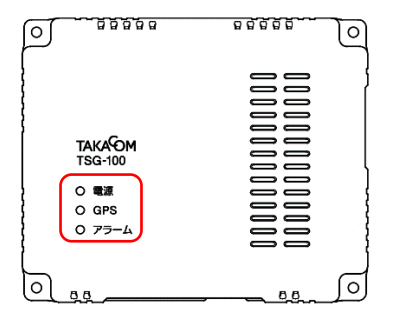

## 4. バージョン確認 (バージョンアップ後)

作業用PCのIPアドレスを、下記の値に変更します。

IPアドレス:192.168.0.1

- Webブラウザを起動します。
   ※Webブラウザは、「Microsoft Edge」または「Google Chrome」を使用します。
- ③ WebブラウザのURL入力欄に、装置のIPアドレスの初期値を入力して、[Enter]キーを押します。

・【状態確認】画面が表示されます。

IPアドレス(初期値):192.168.0.90

④ バージョンが「Ver.1.0.8」に更新されていることを確認します。
 ※バージョンが更新されていない場合は、再度「3.ファームウェアのバージョンアップ」の内容を行ってください。

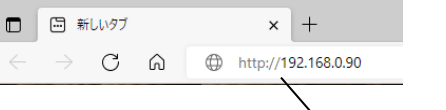

装置の IP アドレスの 初期値を入力します。

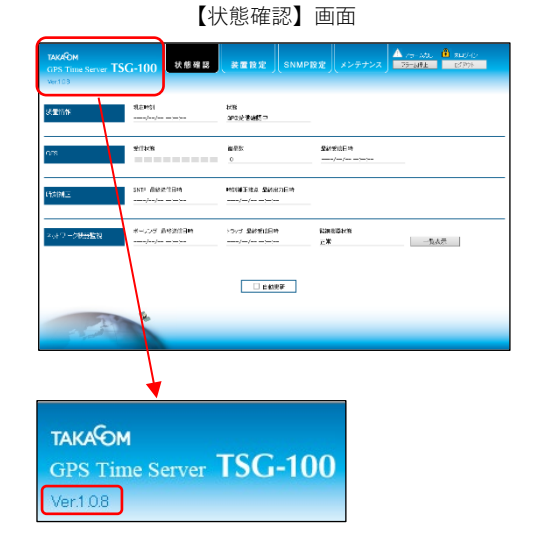

# 5.登録値のインポート

[メンテナンス]タブをクリックします。
 ・【ログイン】画面が表示されます。

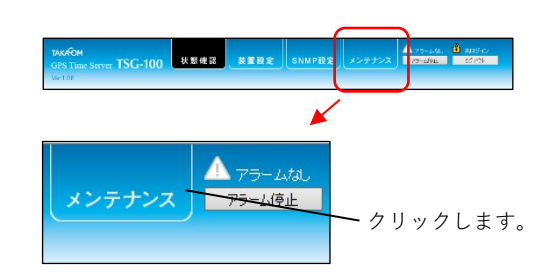

- 「ログイン」欄に「ユーザーID」「パスワード」の初期値を入力して、[ログイン]ボタンをクリックします。
  - ・【装置設定】画面が表示されます。
  - 《「ユーザーID」「パスワード」の初期値》 ユーザーID :admin パスワード :admin

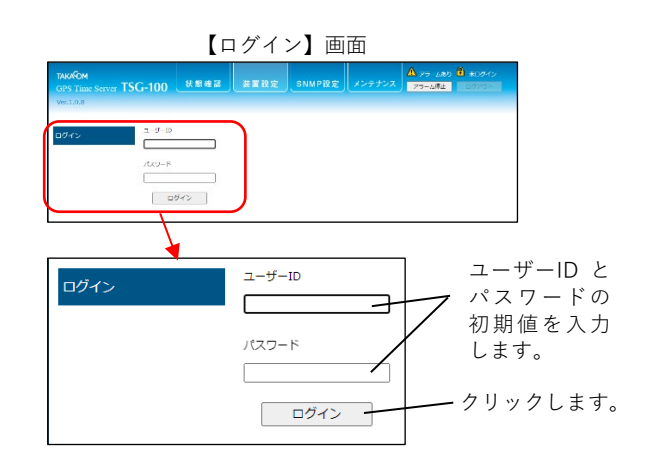

- ③「登録値バックアップ」欄の[ファイルの選択]ボ タンをクリックします。
   ・開く画面が表示されます。
- 【メンテナンス】画面

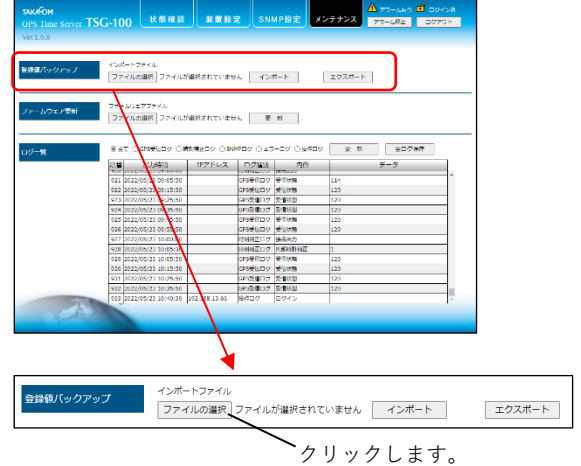

 ④ 「2. 登録値のエクスポート ⑥」で保存した登録 値ファイルを選択して、[開く]ボタンをクリック します。

・【メンテナンス】画面に戻ります。

〔登録値ファイル〕ファイル名:settings.tsg

| 0 開<                                                                          |                      |                     | ;                              |
|-------------------------------------------------------------------------------|----------------------|---------------------|--------------------------------|
| ← → × ↑ ↓ >                                                                   | PC > ダウンロード          | ~ õ                 | ,○ ダウンロードの検索                   |
| 整理 ▼ 新しいフォル                                                                   | <i>9</i> -           |                     | III 🕶 🔳 👔                      |
| PC                                                                            | ▲ 名前                 | 更新日時                | 種類 サイズ                         |
| 🧊 3D オブジェクト                                                                   | ~今日 (1)              |                     |                                |
| 👆 ダウンロード                                                                      | settings.tsg         | 2010/01/01/01 10:10 | TSG ファイル KB                    |
| <ul> <li>■ ピクチャ</li> <li>■ ピデオ</li> <li>♪ ミュージック</li> <li>≦ OS (C)</li> </ul> |                      |                     | ~ 0                            |
| 7                                                                             | イル名(N): settings.tsg |                     | ✓ すべてのファイル (*.*) ✓ 開く(Q) キャンセル |
| ファイルの                                                                         | D保存場所を指定             | します。                | /<br>クリックします。                  |

開く画面

⑤ [インポート]ボタンをクリックします。
 ・確認画面が表示されます。

| 登録値バックアップ | インボートファイル<br>「ファイルの選択」settings.tsg | インボート | エクスポート |
|-----------|------------------------------------|-------|--------|
|           | クリックします。                           |       |        |

⑥ [OK]ボタンをクリックします。
 ・登録値のインポートが開始されます。

確認画面

 インポートが完了すると、画面に「設定のインポート が完了しました。ログアウトしました。」と表示され、ログアウトします。

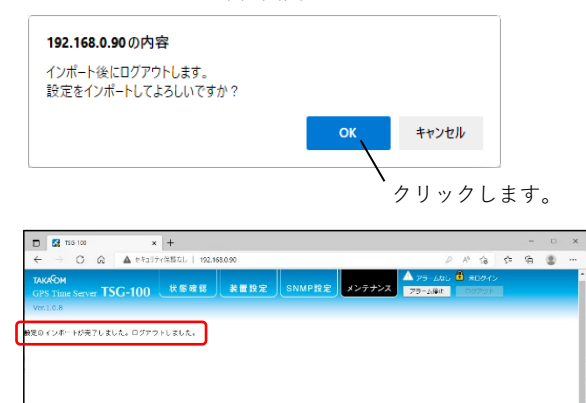

- ⑦ WebブラウザのURL入力欄に、装置のIPアドレスの初期値を入力して、[Enter]キーを押します。
  - ・【状態確認】画面が表示されます。

IPアドレス(初期値):192.168.0.90

⑧ [装置設定]タブをクリックします。
 ・【ログイン】画面が表示されます。

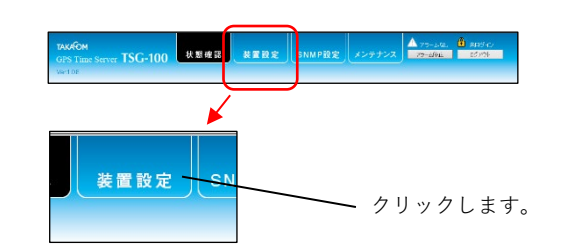

 $\leftrightarrow$   $\rightarrow$  C a b http://192.168.0.90

× +

装置の IP アドレスの

初期値を入力します。

🗖 🖾 新しいタブ

- ⑨「ログイン」欄に「ユーザーID」「パスワード」
   を入力して、[ログイン]ボタンをクリックします。
  - ・【装置設定】画面が表示されます。
  - 《「ユーザーID」「パスワード」の初期値》 ユーザーID :admin パスワード :admin ※「ユーザーID」「パスワード」を初期値か ら変更している場合は、変更後の「ユーザ

ーID」「パスワード」を入力します。

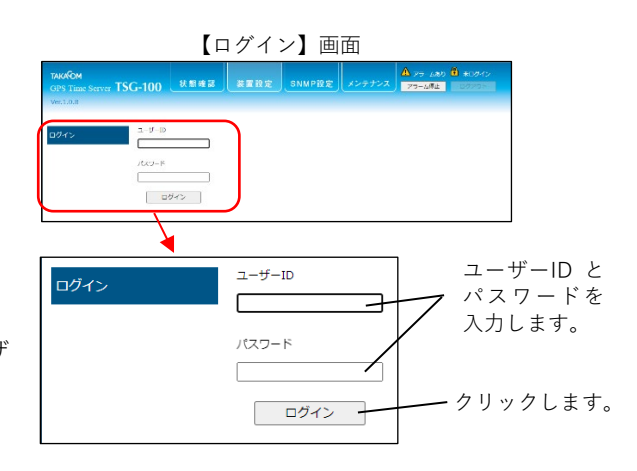

- ①「ネットワーク設定」欄の各情報を、「2.登録 値のエクスポート ③」で控えた値に戻し、[登録] ボタンをクリックします。
   ・確認画面が表示されます。
  - <設定を戻す情報>
    - ・「本体IPアドレス」
    - ・「本体サブネットマスク」
    - ・「本体ゲートウェイ」

【装置設定】画面

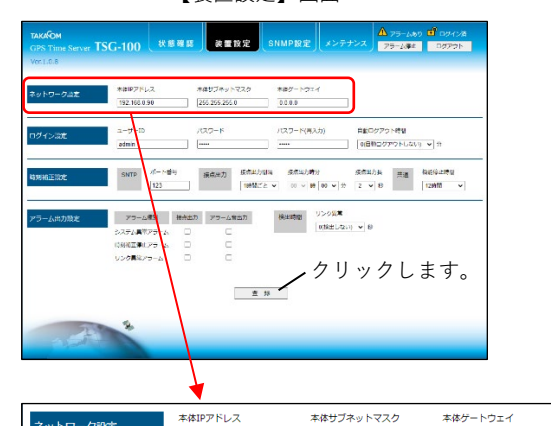

255.255.255.0

0.0.0.0

[OK]ボタンをクリックします。
 ・設定値が登録されます。

 192.168.0.90の内容

 ネットワーク設定が変更されているため、設定登録後に本体装置が再起動します。

 設定を登録してようしいですか?

 OK

 キャンセル

 クリックします。

秋態確認 装置設定 SNMP設定

× +

D 🕺 156-103

C G Att

192,168,0.90

- ・登録が完了すると、画面に「設定値は登録されました。本体は再起動しているため、しばらく経ってから 接続してください。」と表示されます。
- ② 作業用PCのIPアドレスを、「1. バージョン確認②」で設定した値に戻します。
- ③ WebブラウザのURL入力欄に、「2. 登録値のエ クスポート ③」で控えた本体IPアドレスを入力し て、[Enter]キーを押します。
   ・【状態確認】画面が表示されることを確認します。
- ④ Webブラウザを閉じ、装置と作業用PCを接続する LANケーブルを外します。
   ・バージョンアップ用ファイルは、作業用PCから削除 して構いません。
   ・作業用PCのIPアドレスを、「1.バージョン確認
  - ①」で控えた値に戻します。
- 5 装置を元の場所に戻し、ネットワークに接続します。

以上で、ファームウェアのバージョンアップ作業は終了です。

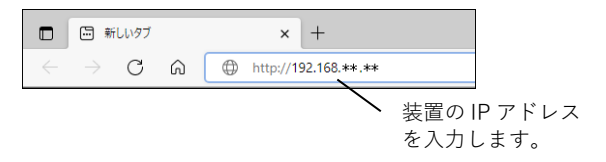

酸定量は整時されました。本体装置を再発動しているため、しばらく経ってから協校してくたさい。

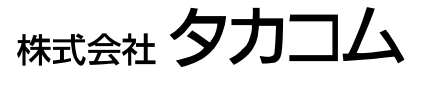

Jan.2023